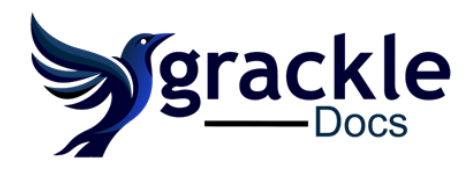

North America 92 Caplan Avenue, Suite 508 Barrie, Ontario, L4N 9J2 Canada

#### Australasia

8/15 Bonner Drive Malaga WA 6090 **Australia** 

# Grackle Dashboard User Guide - Services

# Implementation

GrackleDocs will create a client account for your organization. Once the set up is complete, the members of your team will receive an invitation via email to create a login.

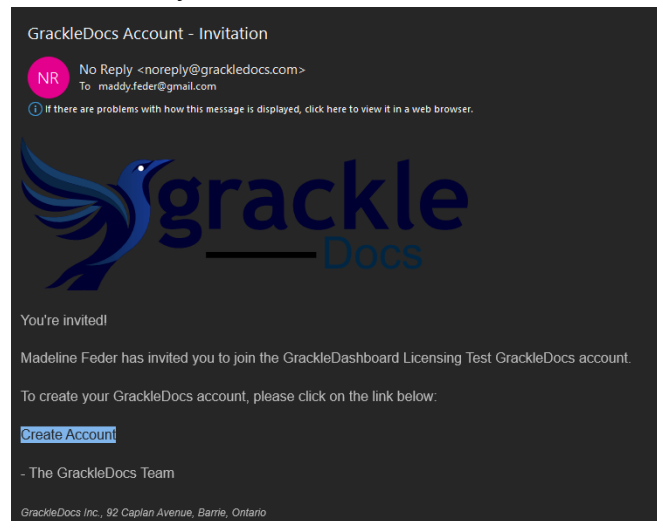

Select "Create Account". A browser window will open with prompts to add a username, and password.

Once saved, the page will navigate to the user profile page of the Dashboard. The profile page will include a list and expiration date of all licenses applied to the account.

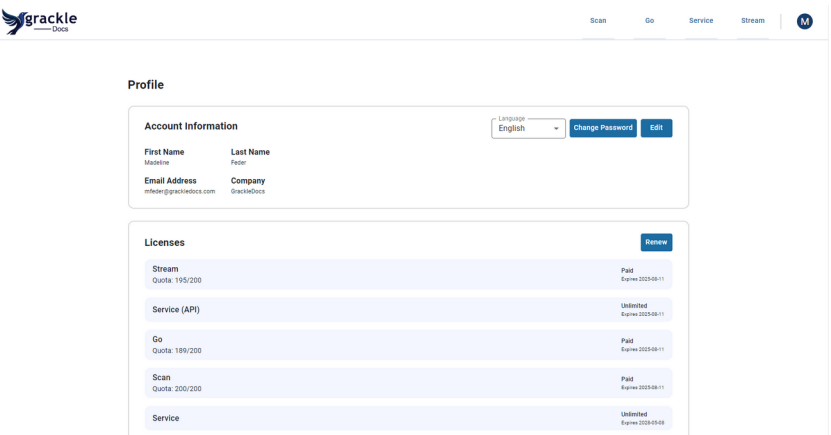

This page can be found under the initial in the top right corner of the page, and can be used to

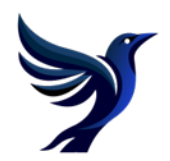

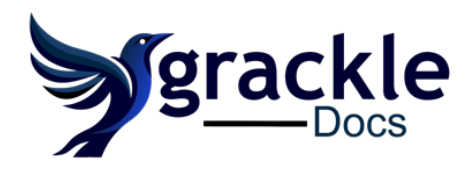

North America

92 Caplan Avenue, Suite 508 Barrie, Ontario, L4N 9J2 **Canada** 

#### Australasia

8/15 Bonner Drive Malaga WA 6090 **Australia** 

make any email, name, language and password changes to your account.

### Service

The Services tab allows visibility to all project submissions, their status and all completed files. To Access completed files, click on the delivered project. Files will be available for download.

|                 | S                   |             |             |             | Scan | Go        | Service                | Stream           | (     | M |
|-----------------|---------------------|-------------|-------------|-------------|------|-----------|------------------------|------------------|-------|---|
| UBMISSIONS SUBI | VIT FILES           |             |             |             |      |           |                        |                  |       |   |
| Submissions     |                     |             |             |             |      |           | Company<br>GrackleDocs | ▼ Ref            | Iresh | J |
| Engagement #    | Date Submitted      | Created Via | Created By  | Status      |      |           |                        |                  |       |   |
| 42282           | 2024-05-28 12:50:24 | Manual      | David Shack | In Progress |      |           |                        |                  |       |   |
| 42076           | 2024-05-14 15:40:08 | Manual      | David Shack | Completed   |      |           |                        |                  |       |   |
| 41924           | 2024-05-07 22:19:31 | Manual      | David Shack | In Progress |      |           |                        |                  |       |   |
| 41923           | 2024-05-07 21:50:46 | Manual      | David Shack | In Progress |      |           |                        |                  |       |   |
| 41915           | 2024-05-07 18:02:02 | Manual      | David Shack | In Progress |      |           |                        |                  |       |   |
|                 |                     |             |             |             | Rows | per page: | 5 👻 1-5 of             | <sup>325</sup> < | >     |   |
|                 |                     |             |             |             |      |           |                        |                  |       |   |

#### Status:

Submitted: Job has been submitted for a quote or processing, but is pending approval or move to production.

In Progress: Status is open and the project has been approved. This is being processed by the remediation team.

Completed: The project has been delivered and files are ready for download.

Canceled: The job has been canceled, this could be because of an old quote, the files were approved under another job, or the client advised GrackleDocs not to proceed.

The service dashboard will show a view of historical submissions, not just those created via the dashboard.

To submit new requests, select the "Submit Files" button. This is the new submission portal for all quote and production requests. The submission page is customizable for your company's needs.

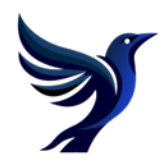

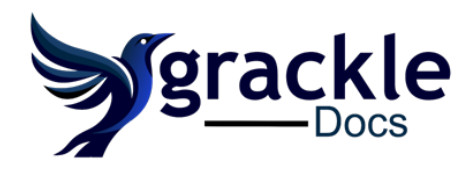

#### **North America**

92 Caplan Avenue, Suite 508 Barrie, Ontario, L4N 9J2 **Canada** 

#### Australasia

8/15 Bonner Drive Malaga WA 6090 **Australia** 

| Y-SERVICES                                                                                                    | Scan                        | Go             | Service        | Stream | M |
|----------------------------------------------------------------------------------------------------|-----------------------------|----------------|----------------|--------|---|
| SUBMISSIONS SUBMIT FILES                                                                                                    |                             |                |                |        |   |
| If you consider any part of your submission to contain sensitive data (data protected by laws such as HIPPA/HITECH/GDPR/PCI | I-DSS), please reach out to | o production@c | rackledocs.com |        |   |
| Select Files For Request                                                                                                    |                             |                |                |        |   |
| Choose Files No file chosen                                                                                                 |                             |                |                |        |   |
| Additional Contact                                                                                                    |                             |                |                |        |   |
| Billing Contact *                                                                                                    |                             |                |                |        |   |
| Billing Contact - Email *                                                                                                   |                             |                |                |        |   |
| Billing Contact - First Name *                                                                                              |                             |                |                |        |   |
| Billing Contact - Last Name *                                                                                               |                             |                |                |        |   |
| Cost Cost Number                                                                                                    |                             |                |                |        |   |
| Notes                                                                                                    |                             |                |                |        |   |
|                                                                                                    |                             |                |                |        |   |
| Select request type <ul> <li>Send for quote</li> </ul>                                                                      |                             |                |                |        |   |
| O Send for remediation                                                                                                    |                             |                |                |        |   |
| When would you like your files delivered?  Standard Delivery Time                                                           |                             |                |                |        |   |
| Rush Delivery     Specific Return Date                                                                                      |                             |                |                |        |   |
| I understand by selecting the above, I am submitting a request to GrackleDocs*                                              |                             |                |                |        |   |

Should any changes be required during or after the submission of your project, utilize the "Change Request" function that can be found in the detail section of the job.

## Go

GrackleGO is at the cutting edge of digital accessibility, offering a groundbreaking, browserbased platform for comprehensive PDF accessibility testing. Tailored to meet the stringent requirements of ISO 14289-1 (PDF/UA) and the Web Content Accessibility Guidelines (WCAG), GrackleGO is the solution for ensuring that your PDF documents are accessible to everyone, including those with disabilities. This browser-based tool stands out for its flexibility, ease of use, and compatibility, distinguishing it from traditional desktop applications that are limited by operating system constraints.

Using the "Choose Files" function, upload files for validation. Files will appear under file list. Refresh to view grade.

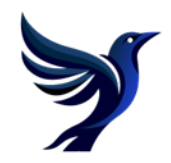

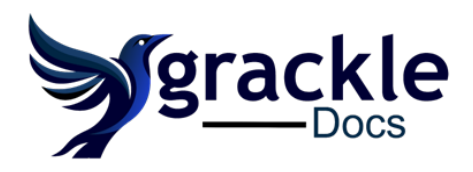

#### North America

92 Caplan Avenue, Suite 508 Barrie, Ontario, L4N 9J2 **Canada** 

#### Australasia

8/15 Bonner Drive Malaga WA 6090 **Australia** 

| Choose Files No file chose | n                                  |                     |              |           |
|----------------------------|------------------------------------|---------------------|--------------|-----------|
| Scan History               |                                    |                     |              | Refresh   |
| Date                       | Filename                           | Accessibility Grade | Created By   | Status    |
| June 4, 2024 at 10:33 AM   | report_pdf_open_parameters (1).pdf | A+                  | dkardani-dev | Completed |

To view the detailed report for each file, click the hyperlinked filename. The page will navigate to the scan results. A report download option is available.

| Title: Grackle G<br>Application:<br>Producer: Grac<br>version) @2000<br>@2000-2023 iT.<br>Language: en-L<br>Tagged: 1.2; Ap | Go Report for<br>ckle Validator<br>10-2023 i Text (<br>Text Group NV<br>US<br>pr 10, 2024<br>P Failed: 0 | pdf_open<br>Reporter<br>Group NV;<br>/ | v1.3.0.1<br>; modifi | eters.pdf, Pa<br>0; modified u<br>lied using iTex<br>V PAGE | rameter<br>sing iTex<br>t® Core                                                                                                    | s for Openin<br>kt® Core 7.2<br>7.2.5 (AGPI                                                                                                    | ng PDF Files<br>2.5 (AGPL<br>L version)<br>Page 1 / 1                                                                                                    | ± Don<br>± Down                                                                                                    | WNLOAD RE                                                                                                    | PORT<br>NAL FILE              |
|----------------------------------------------------------------------------------------------------|----------------------------------------------------------------------------------------------------|----------------------------------------|----------------------|-------------------------------------------------------------|----------------------------------------------------------------------------------------------------|----------------------------------------------------------------------------------------------------|----------------------------------------------------------------------------------------------------|----------------------------------------------------------------------------------------------------|----------------------------------------------------------------------------------------------------|-------------------------------|
| Application:<br>Producer: Grac<br>version) @2000<br>@2000-2023 iTr<br>Language: en-L<br>Tagged: 1.2; Ap<br>Warned: 0        | ckle Validator<br>I0-2023 iText t<br>Text Group NV<br>US<br>upr 10, 2024<br>Failed: 0                    | Reporter<br>Group NV,                  | v1.3.0.<br>; modifi  | 0; modified u<br>lied using iTex<br>EV PAGE<br>Accessil     | sing iTex<br>t® Core                                                                                                    | ct® Core 7.2<br>7.2.5 (AGPI                                                                                                    | 2.5 (AGPL<br>L version)<br>Page 1 / 1                                                                                                    | ± DOI<br>± DOWNI                                                                                                    | VINLOAD RE                                                                                                    | PORT<br>NAL FILE<br>VEXT PAGE |
| Producer: Grac<br>version) @200(<br>@2000-2023 IT<br>Language: en-U<br>Tagged: 1.2; Ap                                      | ckle Validator<br>I0-2023 iText (<br>Text Group NV<br>US<br>.pr 10, 2024                                 | Reporter<br>Group NV                   | V1.3.0.              | 0; modified u<br>ied using iTex<br>ev page                  | sing iTe:<br>t® Core                                                                                                    | kt® Core 7.2<br>7.2.5 (AGPI                                                                                                    | 2.5 (AGPL<br>L version)<br>Page 1 / 1                                                                                                    | ± Don<br>± Down                                                                                                    | NNLOAD RE                                                                                                    | NAL FILE                      |
| Version) @2000<br>@2000-2023 iT<br>Language: en-L<br>Tagged: 1.2; Ap                                                        | © 2023 Hext C<br>Text Group NV<br>US<br>pr 10, 2024                                                      | sroup NV                               |                      | EV PAGE                                                     | bility [                                                                                                    | Detail Rep                                                                                                    | Page 1 / 1                                                                                                    | ± DOI<br>± DOWNI                                                                                                    | NNLOAD RE                                                                                                    | NAL FILE                      |
| Language: en-l<br>Tagged: 1.2; Ag                                                                                           | US<br>.pr 10, 2024<br>S Failed: 0                                                                        | ~                                      | PRE                  | Accessil                                                    | oility E                                                                                                    | Detail Rep                                                                                                    | Page 1 / 1                                                                                                    |                                                                                                    | IOAD ORIGI                                                                                                    | NAL FILE                      |
| Tagged: 1.2; Ap                                                                                                    | pr 10, 2024                                                                                              | ~                                      |                      | Accessil                                                    | oility [                                                                                                    | )etail Rej                                                                                                    | Page 1 / 1                                                                                                    | DOWN                                                                                                    | LOAD ORIGI                                                                                                    | NAL FILE                      |
| Warned: 0                                                                                                    | S Failed: 0                                                                                              | ~                                      |                      | Accessi                                                     | oility [                                                                                                    | )etail Rej                                                                                                    | Page 1 / 1                                                                                                    |                                                                                                    | Forently                                                                                                    |                               |
|                                                                                                    |                                                                                                    | ~                                      |                      | Accessi                                                     | oility D                                                                                                    | )etail Rej                                                                                                    | nort                                                                                                    |                                                                                                    | Forenthy                                                                                                    |                               |
|                                                                                                    |                                                                                                    | ~                                      | 50                   | Accessi                                                     | oility D                                                                                                    | etail Re                                                                                                    | nort                                                                                                    |                                                                                                    | grack                                                                                                    | 10 1001                       |
|                                                                                                    |                                                                                                    | ~                                      |                      |                                                             |                                                                                                    |                                                                                                    | port                                                                                                    |                                                                                                    | <b>7</b> -G                                                                                                    | 0 Q                           |
|                                                                                                    |                                                                                                    |                                        |                      | Document                                                    |                                                                                                    |                                                                                                    |                                                                                                    |                                                                                                    |                                                                                                    |                               |
|                                                                                                    |                                                                                                    | ~                                      |                      | 9 y                                                         | 7                                                                                                    | Title<br>Parameters for Open                                                                                                    | sing POF Files                                                                                                    |                                                                                                    |                                                                                                    |                               |
|                                                                                                    |                                                                                                    | ~                                      |                      |                                                             |                                                                                                    | pd., per permete                                                                                                    | n p#                                                                                                    |                                                                                                    |                                                                                                    | _                             |
|                                                                                                    |                                                                                                    |                                        |                      |                                                             |                                                                                                    | Language                                                                                                    | Pages                                                                                                    | Тара                                                                                                    | File Size                                                                                                    |                               |
|                                                                                                    |                                                                                                    | ~                                      |                      |                                                             |                                                                                                    | (no language)<br>Creation Time                                                                                                    | •                                                                                                    | 427<br>Modification Time                                                                                                    | 128.73 (3                                                                                                    |                               |
|                                                                                                    |                                                                                                    | ~                                      |                      | Elo Borformon                                               |                                                                                                    | 2007-04-11711-09-0                                                                                                    | N+00.00                                                                                                    | 2007-0411721/18:20                                                                                                    | +00:00                                                                                                    |                               |
|                                                                                                    |                                                                                                    |                                        |                      | Accessibility Grad                                          | re<br>r C                                                                                                    |                                                                                                    | Pass: 5391                                                                                                    | Warning: 1                                                                                                    | O Error: 5                                                                                                    | 12                            |
|                                                                                                    |                                                                                                    |                                        |                      | Basic Requirements                                          |                                                                                                    |                                                                                                    |                                                                                                    |                                                                                                    |                                                                                                    |                               |
|                                                                                                    |                                                                                                    |                                        |                      | Content                                                     |                                                                                                    |                                                                                                    | 3336                                                                                                    | 0                                                                                                    | 0                                                                                                    |                               |
|                                                                                                    |                                                                                                    | Ŷ                                      |                      | Forta                                                       |                                                                                                    |                                                                                                    | 11                                                                                                    | 0                                                                                                    | 0                                                                                                    |                               |
|                                                                                                    |                                                                                                    | ~                                      |                      | ISO 32000-1<br>Natural language                             |                                                                                                    |                                                                                                    | 1364                                                                                                    | 0                                                                                                    | 0                                                                                                    | _                             |
|                                                                                                    |                                                                                                    |                                        |                      | Metadata and Setting                                        |                                                                                                    |                                                                                                    |                                                                                                    |                                                                                                    |                                                                                                    |                               |
|                                                                                                    |                                                                                                    | $\sim$                                 |                      | Document settings                                           |                                                                                                    |                                                                                                    | 3                                                                                                    | 0                                                                                                    |                                                                                                    |                               |
|                                                                                                    |                                                                                                    |                                        |                      | Metadata<br>Logical Structure                               |                                                                                                    |                                                                                                    | ,                                                                                                    | 1                                                                                                    | ٥                                                                                                    |                               |
|                                                                                                    |                                                                                                    | ~                                      |                      | Alternative Description                                     | •                                                                                                    |                                                                                                    | 0                                                                                                    | ٥                                                                                                    |                                                                                                    |                               |
|                                                                                                    |                                                                                                    |                                        |                      | Role mapping                                                |                                                                                                    |                                                                                                    | 222                                                                                                    | 0                                                                                                    | ,                                                                                                    |                               |
|                                                                                                    |                                                                                                    |                                        |                      | Structure Elements                                          |                                                                                                    |                                                                                                    |                                                                                                    | -                                                                                                    |                                                                                                    |                               |
|                                                                                                    |                                                                                                    |                                        |                      | Figures                                                     |                                                                                                    |                                                                                                    |                                                                                                    |                                                                                                    | 0                                                                                                    |                               |
|                                                                                                    |                                                                                                    | ~                                      |                      | Headings                                                    |                                                                                                    |                                                                                                    | 1                                                                                                    | 0                                                                                                    | ٥                                                                                                    |                               |
|                                                                                                    |                                                                                                    |                                        |                      | Notes                                                       |                                                                                                    |                                                                                                    | •                                                                                                    | •                                                                                                    | 0                                                                                                    |                               |
|                                                                                                    |                                                                                                    | ~                                      |                      | Counting Tree                                               |                                                                                                    |                                                                                                    |                                                                                                    |                                                                                                    |                                                                                                    |                               |
|                                                                                                    |                                                                                                    |                                        |                      |                                                             | <ul> <li>✓</li> <li>✓</li></ul> | V     Image: Second second secon | V     Image: Second second secon | ↓     ↓       ↓     ↓       ↓     ↓       ↓     ↓       ↓     ↓       ↓     ↓       ↓     ↓       ↓     ↓       ↓     ↓       ↓     ↓       ↓     ↓       ↓     ↓       ↓     ↓       ↓     ↓       ↓     ↓       ↓     ↓       ↓     ↓       ↓     ↓       ↓     ↓       ↓     ↓       ↓     ↓       ↓     ↓       ↓     ↓       ↓     ↓       ↓     ↓       ↓     ↓       ↓     ↓       ↓     ↓       ↓     ↓       ↓     ↓       ↓     ↓       ↓     ↓       ↓     ↓       ↓     ↓       ↓     ↓       ↓     ↓       ↓     ↓       ↓     ↓       ↓     ↓       ↓     ↓       ↓     ↓       ↓     ↓       ↓     ↓       ↓     ↓       ↓     ↓       ↓ </td <td>✓     ✓       ✓     ✓       ✓     ✓       ✓     ✓       ✓     ✓       ✓     ✓       ✓     ✓       ✓     ✓       ✓     ✓       ✓     ✓       ✓     ✓       ✓     ✓       ✓     ✓       ✓     ✓       ✓     ✓       ✓     ✓       ✓     ✓       ✓     ✓       ✓     ✓       ✓     ✓       ✓     ✓       ✓     ✓       ✓     ✓       ✓     ✓       ✓     ✓       ✓     ✓       ✓     ✓       ✓     ✓       ✓     ✓       ✓     ✓       ✓     ✓       ✓     ✓       ✓     ✓       ✓     ✓       ✓     ✓       ✓     ✓       ✓     ✓       ✓     ✓       ✓     ✓       ✓     ✓       ✓     ✓       ✓     ✓       ✓     ✓       ✓     ✓       ✓     ✓       ✓<!--</td--><td></td></td> | ✓     ✓       ✓     ✓       ✓     ✓       ✓     ✓       ✓     ✓       ✓     ✓       ✓     ✓       ✓     ✓       ✓     ✓       ✓     ✓       ✓     ✓       ✓     ✓       ✓     ✓       ✓     ✓       ✓     ✓       ✓     ✓       ✓     ✓       ✓     ✓       ✓     ✓       ✓     ✓       ✓     ✓       ✓     ✓       ✓     ✓       ✓     ✓       ✓     ✓       ✓     ✓       ✓     ✓       ✓     ✓       ✓     ✓       ✓     ✓       ✓     ✓       ✓     ✓       ✓     ✓       ✓     ✓       ✓     ✓       ✓     ✓       ✓     ✓       ✓     ✓       ✓     ✓       ✓     ✓       ✓     ✓       ✓     ✓       ✓     ✓       ✓     ✓       ✓     ✓       ✓ </td <td></td> |                               |

Your go license might indicate that you are under a limited trial (either 500 or 50 documents available). GrackleGo is free but limited to avoid spam submissions. If your company has utilized the full document count, please email <u>production@grackledocs.com</u>. We'll be happy to increase the limit.

### API

API connections for Stream and Service are available. Please contact the account sales rep or <u>sales@grackledocs.com</u> for additional information.

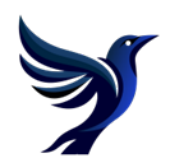